# M2-ESECURE Rezo avancé Corrigé du TP10: NAT64 et DNS64

Jean Saquet jean.saquet@unicaen.fr

19/10/2012

## 1 Introduction

Nous utiliserons le réseau de la figure 1 m3 et m4 seront les machines de notre réseau "V6-only".

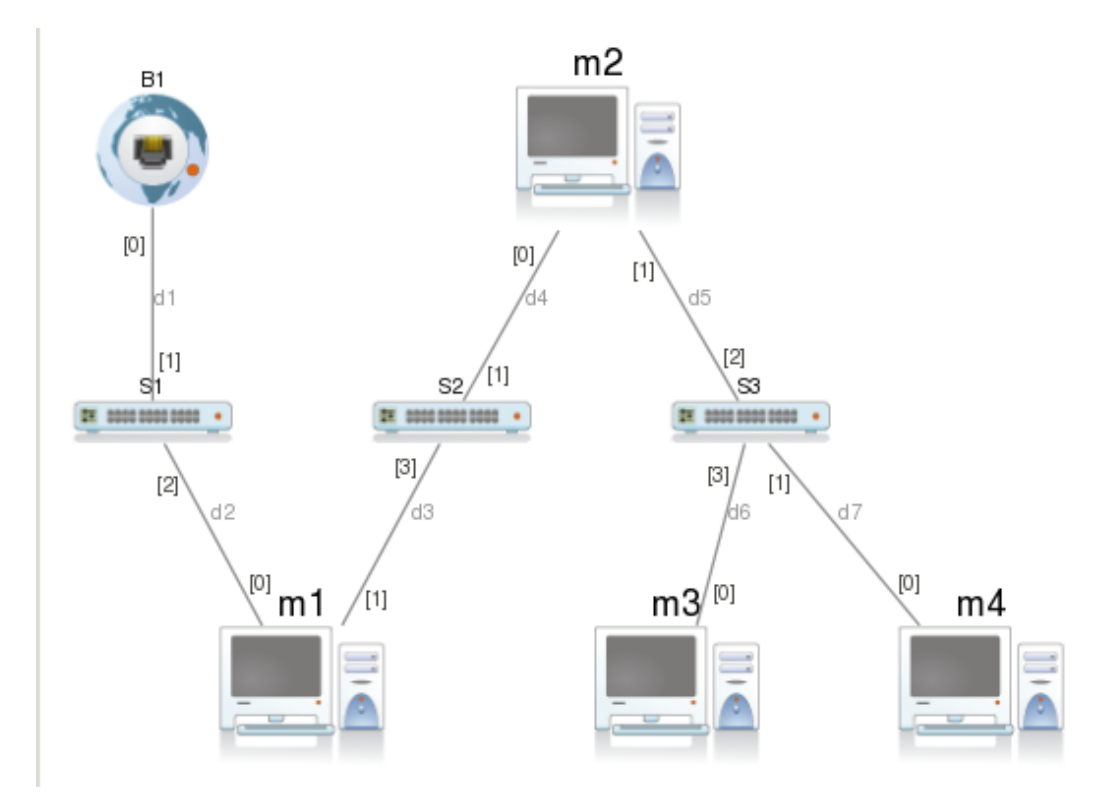

FIGURE 1 – Le réseau utilisé

### 2 Configuration adresses et routage

#### 2.1 interfaces de m1

```
netmask 64
```

#### 2.2 ripngd de m1

```
hostname ripng1
password zebra
enable password zebra
router ripng
network eth0
route 2001:660:7101:2f::/64
network eth1
distribute-list local-only out eth0
distribute-list local-only out eth1
!
log stdout
```

#### 2.3 interfaces de R1

```
auto eth1
iface eth1 inet6 static
        address 2001:660:7101:1f::1
        netmask 64
```

#### 2.4 ripngd de R1

```
hostname ripng2
password zebra
enable password zebra
router ripng
network eth0
route 2001:660:7101:1f::/64
distribute-list local-only out eth0
!
log stdout
```

Sur les machines m3 et m4, on configurera manuellement une adresse v6 du réseau 2001:660:7101:1f::/64. Exemple sur m3 :

```
auto eth0
iface eth0 inet6 static
    address 2001:660:7101:1f::3
    netmask 64
    gateway 2001:660:7101:1f::1
```

## 3 NAT64 et DNS64

#### 3.1 DNS64

Cette partie est simple. Configuration de totd sur m3 :

```
more /etc/totd.conf
forwarder 2001:660:7101:ffff:20::1 port 53
prefix 3ffe:ffff:cafe:baba:dead:fade::
port 53
pidfile /var/run/totpid
```

Configuration du resolv.conf sur m4 :

```
more /etc/resolv.conf
\# enlever la première ligne en TP marionnet SVP
\#nameserver 10.14.32.30
\#nameserver 192.168.128.1
nameserver 2001:660:7101:1f::3
```

#### 3.2 NAT64

Points à modifier dans le fichier tayga.conf :

tun-device nat64

```
ipv4-addr 192.168.31.64
```

prefix 3ffe:ffff:cafe:baba:dead:fade::/96

```
dynamic-pool 192.168.31.64/31
```

#### data-dir /var/db/tayga

NAT sur m1: iptables -t nat -A POSTROUTING -s 192.168.31.64/31 -o eth0 -j MASQUERADE Commandes sur R1:

```
tayga --mktun
```

```
ip link set nat64 up
ip addr add 192.168.31.2 dev nat64
ip addr add 2001:660:7101:2F::2 dev nat64
ip route add 192.168.31.64/31 dev nat64
ip route add 3ffe:ffff:cafe:baba:dead:fade::/96 dev nat64
tayga
```

enfin le arp pour pallier le bug : arp -s 192.168.31.65 ¡adresse mac de eth0 de m2¿ Vous devriez alors pouvoir consulter www.microsoft.com à partir d'e m3